# Importation/Exportation Permit

## Visit the NC Wildlife Resources Commission website at <u>www.ncwildlife.org</u>

Scroll to the bottom of the page to 'At Your Service', click 'Purchase License & Permits'

| North Carolina Wildlife Resources Commission                                                             |                                                                                       |                                                                                                    |
|----------------------------------------------------------------------------------------------------|---------------------------------------------------------------------------------------|----------------------------------------------------------------------------------------------------|
| Licensing - Conserving - Hunting - Trapping - Fishing - Beating - Learning - Outdoor Activities - Law En | -                                                                                     | About -                                                                                                    |
| We Need You<br>Sunday Hunti<br>Lands<br>Tota the Savay                                                   | r Input -<br>ng on Game                                                               | NORTH<br>CAROLINA<br>DULLUGE<br>LANDS                                                                                           |
| At Your Service                                                                                          | Latest News                                                                           | Connect With Us                                                                                                    |
| Purchase Licenses &<br>Permits                                                                           | Wildlife Commission Seeks Input on Sunday Hunting on Game Lands 3an 17, 2020          | f 💟 🔘 🛗                                                                                                    |
| Renew a Vessel                                                                                           | Wildlife Commission to hold Public Hearing in Rocky Mount on Jan. 23 Jan 14, 2020<br> | N.C. Wildlife                                                                                                    |
| Registration                                                                                             | Wildlife Commission to hold Public Hearing in Edenton on Jan. 21 Jan 14, 2020         | Prescribed burns are being conducted today                                                                                      |
| Permit Hunt/Swan Survey Information                                                                      | Support North Carolina's Nongame & Endangered Wildlife on Your Jan 13, 2020<br>Tax    | on game lands in Berle, Craven, Pender and<br>Richmond counties, Adjacent areas can<br>expect to see or smell smoke in the air. |
| Have a Wildlife Problem?                                                                                 | Pechmann Center Offers Fishing Workshops in February Jan 10, 2020                     | #-resonded-ire #-sociat-restoration                                                                                             |
| Find a Wildlife Service     Agent                                                                        | Public Notices                                                                        |                                                                                                    |
| Donate                                                                                                   | February 27, 2020 Commission Meeting Notice Jan 27, 2020                              |                                                                                                    |
| Subscribe to Wildlife     Magazine                                                                       | December 5, 2019 Commission Meeting Agenda Package Dec 3, 2019                        |                                                                                                    |
| 2019-20 Regulations Digest                                                                               | December 4, 2019 Committee Meeting Agendas Nov 27, 2019                               |                                                                                                    |

Enter your WRC customer number and last name (Option 1). If you do not have a WRC customer number go to Option 2.

| Customer Search Custome                                                                                                    | r Info 🔶 License                                                                                                    | & Permit Info 🛛 Revie                                                                                   | ew —— Payn                                                                                                    | ient/Submit                                                                                                    |
|----------------------------------------------------------------------------------------------------|----------------------------------------------------------------------------------------------------|----------------------------------------------------------------------------------------------------|----------------------------------------------------------------------------------------------------|----------------------------------------------------------------------------------------------------|
| Welcome to the North Carolina<br>license or permit enter your info                                                                                                    | Wildlife Resources Co<br>ormation below and c                                                                                                    | ommission's license/pern<br>click "Search".                                                             | nit sales portal                                                                                                    | . To purchase a                                                                                                    |
| Option 1 - Existing Custo<br>WRC Customer No.<br>Find WRC #<br>Last Name                                                                                                    | omer Search<br>1234567<br>DO티                                                                                                    | Option 2 - New or<br>Last Name<br>Date of Birth<br>Zip Code                                             | r Existing Cust                                                                                                    | omer Search<br>]<br>] (mm/dd/yyyy)<br>]                                                                                                    |
| License Information (license fee<br>Customer Service<br>Need assistance with licenses? Cor<br>phone at 888-248-6834 or by ema<br>Customer service is available Mond<br>Licenses may also be purchased at<br>Infant, Youth, and Disabled Lifetim<br>For more information, search Lifeti<br>*Price includes \$2 transaction fee as man | s, requirements, and fr<br>itact customer service I<br>il at licenses@ncwildlife<br>lay - Friday, 8 a.m 5<br>a wildlife service agen<br>e Licenses cannot be p<br>me Licenses Types.<br>dated by NCGS 113-270.1B | search<br>equently asked questions)<br>by<br>e.org.<br>p.m.<br>t location near you.<br>urchased online. | POP-UI<br>Pop-ups mus<br>this site to fu<br>BROWSE<br>WRC recomm<br>most current<br>internet brow<br>as it must su<br>higher to ope<br>application. | P REMINDER<br>t be enabled for<br>nction properly.<br>R REMINDER<br>ends using the<br>version of the<br>iser of your choice<br>pport TLS 1.2 or<br>rate this |
|                                                                                                    |                                                                                                    | Checkout                                                                                                | Cancel                                                                                                    | Add Customer                                                                                                    |

Verify your information, then click 'continue '.

If you are a new customer complete all fields on the screen.

| Customer Search ——> Custome | er Info 🛛 🖚    | License & Permit Info 🛛 ——>                       | Review                             | Payment/Subm                   | it                                    |
|-----------------------------|----------------|---------------------------------------------------|------------------------------------|--------------------------------|---------------------------------------|
| License Holder Information  | Em<br>ple      | ail address required. If<br>ase ensure your compu | you are unabl<br>ter is set to all | e to complete<br>ow pop-ups fr | this transaction,<br>om this website. |
| Customer#:                  | Residency:     | Resident of NC 🔹                                  | ]                                  |                                |                                       |
| First Name:                 | Phone:         |                                                   | Gender                             |                                | Ŧ                                     |
| Middle Name:                | Driver's Lic#: |                                                   | Race                               |                                | <b>T</b>                              |
| Last Name:                  | Email:         |                                                   | Confirm Email                      | l:                             |                                       |
| Suffix:                     |                |                                                   |                                    |                                |                                       |
| Birth Date:                 |                |                                                   |                                    |                                |                                       |
| Residential Address         |                | Mailing Address                                   | ( Same as resident                 | ial? 💿 Yes 🔵                   | No )                                  |
| Country: UNITED STATES      | •              |                                                   |                                    |                                |                                       |
| Address:                    |                |                                                   |                                    |                                |                                       |
| City:                       |                |                                                   |                                    |                                |                                       |
| State: North Carolina, NC   | Ŧ              |                                                   |                                    |                                |                                       |
| Zip:                        |                |                                                   |                                    |                                |                                       |
| County: Wake                |                |                                                   |                                    |                                |                                       |
|                             |                |                                                   |                                    |                                |                                       |
|                             |                | C                                                 | heckout                            | Cancel                         | Continue >>                           |

| icense Holder Information                                | Email address requi<br>please ensure your o                 | red. If you are unable to complet<br>computer is set to allow pop-ups | e this transa<br>from this we |
|----------------------------------------------------------|-------------------------------------------------------------|-----------------------------------------------------------------------|-------------------------------|
| Customer#:                                               | Residency: Resident of NC                                   | ¥                                                                     |                               |
| First Name:                                              | Phone:                                                      | Gender:                                                               | <b>v</b> .                    |
| liddle Name:                                             | Driver's Lic#:                                              | Race:                                                                 | <b>v</b>                      |
| Last Name:                                               | Email:                                                      | Confirm Email:                                                        |                               |
| Suffix:                                                  |                                                             |                                                                       |                               |
| Birth Date:                                              |                                                             |                                                                       |                               |
| esidential Address<br>Country: UNITED STATES<br>Address: | PLEASE CONFIRM           We have your current email         | l address as:                                                         |                               |
| City: State: North Carolina, NC                          | Please confirm that this is a<br>of your purchase can be se | a correct email address so that a con<br>nt.                          | firmation                     |
| Zip:                                                     | Is this email address correc                                | JU?                                                                   |                               |
| County: Wake 🔻                                           |                                                             |                                                                       | les No                        |
|                                                          |                                                             |                                                                       |                               |
|                                                          |                                                             |                                                                       |                               |

Confirm your email address, click 'yes' if correct or 'no' if incorrect.

### Click 'New Item'

| icense Holder Information                                                                                             |                                                                            |                                                                          |                                                                                         |                                                                  |                                                         |
|----------------------------------------------------------------------------------------------------|----------------------------------------------------------------------------|--------------------------------------------------------------------------|-----------------------------------------------------------------------------------------|------------------------------------------------------------------|---------------------------------------------------------|
| Customer#:                                                                                                    |                                                                            |                                                                          | Res                                                                                     | idency: RESIDENT                                                 | T OF NC                                                 |
| First Name:                                                                                                    | Phone:                                                                     |                                                                          |                                                                                         |                                                                  |                                                         |
| Middle Name:                                                                                                    | DOB:                                                                       |                                                                          | NC Driver's                                                                             | License:                                                         |                                                         |
| Last Name:                                                                                                    |                                                                            |                                                                          |                                                                                         | Email:                                                           |                                                         |
| Suffix:                                                                                                    | Status: Activ                                                              | /e                                                                       |                                                                                         |                                                                  |                                                         |
| If the desired item is I                                                                                              | isted below, click on 'Re                                                  | new', 'Replace' or                                                       | 'Void' for the item                                                                     | , to perform the select                                          | cted action.                                            |
| If the desired item is I<br>Description                                                                               | isted below, click on 'Re<br>Price                                         | new', 'Replace' or<br>Eff Date                                           | 'Void' for the item<br>Exp Date                                                         | ), to perform the selection Status                               | cted action.<br>Action                                  |
| If the desired item is I<br>Description<br>Sig Game Harvest RC                                                        | isted below, click on 'Re<br>Price<br>\$0.00                               | new', 'Replace' or<br>Eff Date<br>07/09/2019                             | Void' for the item<br>Exp Date<br>06/30/2020                                            | i, to perform the selec<br>Status<br>Active                      | Action<br>Action<br>Replace                             |
| If the desired item is I<br>Description<br>lig Game Harvest RC<br>IIP Certification                                   | isted below, click on 'Re<br>Price<br>\$0.00<br>\$0.00<br>\$0.00           | new', 'Replace' or<br>Eff Date<br>07/09/2019<br>07/09/2019<br>06/03/1987 | "Void" for the item<br>Exp Date<br>06/30/2020<br>07/09/2020                             | I, to perform the select<br>Status<br>Active<br>Active<br>Active | Action<br>Action<br>Replace<br>Replace<br>Benlace       |
| If the desired item is I<br>Description<br>Big Game Harvest RC<br>HIP Certification<br>Sportsman Youth w CRFL         | isted below, click on 'Re<br>Price<br>\$0.00<br>\$0.00<br>\$0.00           | new', 'Replace' or<br>Eff Date<br>07/09/2019<br>07/09/2019<br>06/03/1987 | Void' for the item<br>Exp Date<br>06/30/2020<br>07/09/2020<br>None                      | I, to perform the select<br>Status<br>Active<br>Active<br>Active | cted action.<br>Action<br>Replace<br>Replace<br>Replace |
| If the desired item is I<br>Description<br>Big Game Harvest RC<br>HIP Certification<br>Sportsman Youth w CRFL<br>If t | isted below, click on 'Re<br>Price<br>\$0.00<br>\$0.00<br>\$0.00<br>\$0.00 | new', 'Replace' or<br>Eff Date<br>07/09/2019<br>07/09/2019<br>06/03/1987 | Void' for the item<br>Exp Date<br>06/30/2020<br>07/09/2020<br>None<br>w Item' button to | Active<br>Active<br>Active<br>Active<br>Active<br>Active         | cted action.<br>Action<br>Replace<br>Replace<br>Replace |

Click 'Regulated Activities Permits/Licenses'

| Customer Search> Customer Info> License & Permit Info> Review> Payr                                                          | nent/Submit         |
|----------------------------------------------------------------------------------------------------|---------------------|
| Please select the desired type of license:                                                                                   |                     |
| Coastal Fishing Only (CRFL)                                                                                                  |                     |
| Inland Fishing Only                                                                                                    |                     |
| Fishing Only Combination (Inland & Coastal Waters)                                                                           |                     |
| Hunting/Fishing Combinations (Inland & Coastal Waters)                                                                       |                     |
| Hunting Only                                                                                                    |                     |
| O Trapping Only                                                                                                    |                     |
| Permit Hunt Opportunities                                                                                                    |                     |
| Privileges Only (Big Game, Bear E-Stamp, Game Lands, State Waterfowl/Federal Duck Stamp, Big Game Report<br>Antlerless Deer) | Cards-Exempt, Bonus |
| Other Licenses/Permits (Hunt/Fish Guide, Recreational Commercial Gear License-RCGL, Feral Swine)                             |                     |
| Regulated Activities Permits/Licenses                                                                                        |                     |
|                                                                                                    |                     |
|                                                                                                    |                     |
|                                                                                                    |                     |
|                                                                                                    |                     |
|                                                                                                    |                     |
|                                                                                                    |                     |
|                                                                                                    |                     |
|                                                                                                    |                     |
| << Back Checkout Cancel                                                                                                    | Continue >>         |

# Click 'Importation/Exportation Permit'

| Privileges Other                                                                      | Items In Cart:     |
|---------------------------------------------------------------------------------------|--------------------|
| Wildlife Control Agent Class Registration \$150.00 (Includes purchase of WCA license) |                    |
| Falconry License - Must pass test first \$11.00                                       |                    |
| Privileges available for purchase with this license:                                  |                    |
| Falconry Hunt <b>\$25.00</b>                                                          |                    |
| Field Trial Permit \$10.00                                                            |                    |
| Trophy Sale Permit \$10.00                                                            |                    |
| Importation/Exportation Permit \$10.00                                                |                    |
|                                                                                       |                    |
|                                                                                       |                    |
|                                                                                       |                    |
|                                                                                       |                    |
|                                                                                       |                    |
|                                                                                       |                    |
|                                                                                       |                    |
|                                                                                       |                    |
| Alexandra << Back                                                                     | Cancel Checkout >> |

|                |             |                                                                                                    |                    |                   | Importation/Ex | portation Permit |
|----------------|-------------|----------------------------------------------------------------------------------------------------|--------------------|-------------------|----------------|------------------|
| Permit Number: |             | District:                                                                                                    | 3                  |                   |                |                  |
| Issue Date:    |             | Expiration Date:                                                                                                    |                    | Last Update By:   |                |                  |
|                |             | Original Inception Date:                                                                                                    |                    | Last Update Date: |                |                  |
|                | Federal P   | ermit:                                                                                                    | State Permit:      |                   |                |                  |
| ategory:       | Species:    | Species                                                                                                    |                    |                   |                |                  |
| Importation    |             |                                                                                                    |                    |                   |                |                  |
| Exportation    |             |                                                                                                    |                    |                   |                |                  |
|                |             |                                                                                                    |                    |                   |                |                  |
|                |             |                                                                                                    |                    |                   |                |                  |
|                |             |                                                                                                    |                    |                   |                |                  |
|                |             | Remove Add                                                                                                    |                    |                   |                |                  |
|                |             |                                                                                                    |                    |                   |                |                  |
|                |             |                                                                                                    |                    |                   |                |                  |
|                |             |                                                                                                    |                    |                   |                |                  |
| From: Name:    |             | To: Name:                                                                                                    |                    |                   |                |                  |
| Address:       |             | Address:                                                                                                    |                    | ]                 |                |                  |
|                |             |                                                                                                    |                    |                   |                |                  |
| City:          |             | City:                                                                                                    |                    |                   |                |                  |
| States North   | Carolina NC | the state of the state of the s | orth Carolina NC   |                   |                |                  |
| State: HOIT    |             | → State: []                                                                                                    | ortir Carolina, NO | · ·               |                |                  |
| Zip:           | -           | Zip:                                                                                                    |                    |                   |                |                  |
|                |             |                                                                                                    |                    |                   |                |                  |
|                |             |                                                                                                    |                    |                   |                |                  |
|                |             |                                                                                                    |                    |                   |                |                  |
|                |             |                                                                                                    |                    |                   |                |                  |
|                |             |                                                                                                    |                    |                   |                |                  |
|                |             |                                                                                                    |                    |                   |                |                  |

# Complete all fields on the screen (dates, permit number, choose species, from/to address)

|              |                   |                 |                      |                        |                   | Importation/Ex | portation Permit |
|--------------|-------------------|-----------------|----------------------|------------------------|-------------------|----------------|------------------|
| Permit Numbe | r:                |                 | District             | :: 3                   |                   |                |                  |
| Issue Date   | e: 05/01/2021     |                 | Expiration Date      | a: 07/01/2021          | Last Update By:   |                |                  |
|              |                   | Ori             | ginal Inception Date | e                      | Last Update Date: |                |                  |
|              |                   | Federal Permit: |                      | State Permit:          |                   |                |                  |
| Category:    | Species:          |                 | Species              |                        |                   |                |                  |
| Importation  |                   | Amphibian R     | ehabilitation        |                        |                   |                |                  |
| Exportation  |                   |                 |                      |                        |                   |                |                  |
|              |                   |                 |                      |                        |                   |                |                  |
|              |                   |                 |                      |                        |                   |                |                  |
|              |                   |                 | Remove               | bt                     |                   |                |                  |
|              |                   |                 |                      |                        |                   |                |                  |
|              |                   |                 |                      |                        |                   |                |                  |
| -            |                   |                 | -                    |                        |                   |                |                  |
| From: Name:  | NCWRC             |                 | To: Name:            | Museum                 |                   |                |                  |
| Address:     | 1751 Varsity Dr   |                 | Address:             | 456 Animal Ln          |                   |                |                  |
|              |                   |                 | 4                    | 24 - 10 - 10 - 10 - 11 |                   |                |                  |
| City: []     | Raleigh           |                 | City:                | Anywhere               |                   |                |                  |
| State:       | North Carolina, I |                 | State:               | North Carolina, NC     | ~                 |                |                  |
| Zip: [:      | 27609 -           |                 | Zip:                 | 27646 -                |                   |                |                  |
|              |                   |                 |                      |                        |                   |                |                  |
|              |                   |                 |                      |                        |                   |                |                  |
|              |                   |                 |                      |                        |                   |                |                  |
|              |                   |                 |                      |                        |                   |                |                  |
|              |                   |                 |                      |                        |                   | Cancel         | Save             |
|              |                   |                 |                      |                        |                   |                |                  |

#### Once all fields have been completed, click 'Save'

#### Click 'OK'

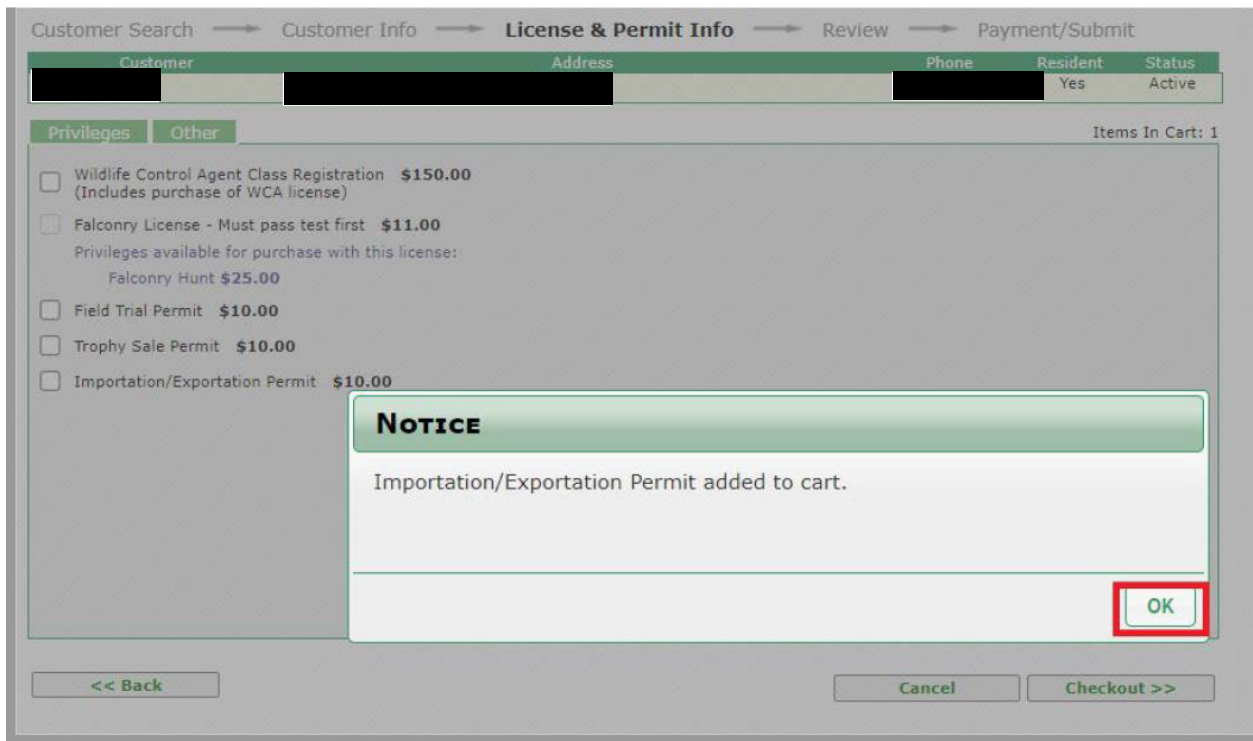

# Click 'Checkout'

| Customer Search 💛 Customer Info 🦳                                                        | <ul> <li>License &amp; Permit Info</li> </ul> | Review | Par    | ment/Subm       | it               |
|------------------------------------------------------------------------------------------|-----------------------------------------------|--------|--------|-----------------|------------------|
| Customer                                                                                 | Address                                       |        | Phone  | Resident<br>Yes | Status<br>Active |
| Privileges Other                                                                         |                                               |        |        | Iter            | ns In Cart: 1    |
| Wildlife Control Agent Class Registration \$150.00<br>(Includes purchase of WCA license) | D                                             |        |        |                 |                  |
| Falconry License - Must pass test first \$11.00                                          |                                               |        |        |                 |                  |
| Privileges available for purchase with this license:<br>Falconry Hunt <b>\$25.00</b>     |                                               |        |        |                 |                  |
| Field Trial Permit \$10.00                                                               |                                               |        |        |                 |                  |
| Trophy Sale Permit \$10.00                                                               |                                               |        |        |                 |                  |
| ] Importation/Exportation Permit \$10.00                                                 |                                               |        |        |                 |                  |
|                                                                                          |                                               |        |        |                 |                  |
|                                                                                          |                                               |        |        |                 |                  |
|                                                                                          |                                               |        |        |                 |                  |
|                                                                                          |                                               |        |        |                 |                  |
|                                                                                          |                                               |        |        |                 |                  |
|                                                                                          |                                               |        |        |                 |                  |
|                                                                                          |                                               |        |        |                 |                  |
| << Back                                                                                  |                                               |        | Cancel | Chack           | aut >>           |

## Verify purchase, click 'Continue'.

| Payment Information                                                                                                    |                                                                     | Order Total:                                                               | \$10.00                                                                                             |                                                                                                    |                                                                                                    |                                                                                                    |
|----------------------------------------------------------------------------------------------------|---------------------------------------------------------------------|----------------------------------------------------------------------------|----------------------------------------------------------------------------------------------------|----------------------------------------------------------------------------------------------------|----------------------------------------------------------------------------------------------------|----------------------------------------------------------------------------------------------------|
| ustomer                                                                                                    | Addr Type<br>Residence                                              | Country<br>UNITED STATES                                                   | County<br>Wake                                                                                      | DOB                                                                                                    | NCDL                                                                                                    | Phone Edit                                                                                                    |
| Item                                                                                                    | Q                                                                   | ty Price                                                                   | Eff. Date                                                                                           | Exp. Date                                                                                                    | Transaction                                                                                                    |                                                                                                    |
| montation/Eurostation Dermit                                                                                              |                                                                     | 1 \$10.00                                                                  | 6/1/2021                                                                                            | 7/1/2021                                                                                                    | New                                                                                                    | Remove                                                                                                    |
| ne NC Outdoor Heritage Ad                                                                                                 | visory Counc                                                        | il was establis                                                            | shed in 2015 by                                                                                     | the NC General A                                                                                              | ssembly to get kid                                                                                                    | ls outdoors, off                                                                                                    |
| ne NC Outdoor Heritage Ad<br>ectronic devices and enjoy<br>nd horseback riding. The C<br>ossible through the help ar      | ivisory Counc<br>ving activities<br>ouncil, throug<br>nd support of | il was establis<br>we have seer<br>gh grants and<br>donors like yo         | shed in 2015 by<br>n a decline in su<br>programming h<br>ou.<br>Support you<br>Trust F              | the NC General A<br>ch as hiking, hun<br>as successfully b<br>uth in the outdoo<br>und (one option            | ssembly to get kid<br>ting, fishing, camp<br>een getting kids or<br>rs by donating to t<br>MUST be selected              | ls outdoors, off<br>ing, birdwatching,<br>utdoors but it is onl<br>the Outdoor Heritag<br>in order to proceed                |
| The NC Outdoor Heritage Ad<br>electronic devices and enjoy<br>and horseback riding. The C<br>possible through the help ar | ivisory Counc<br>ving activities<br>ouncil, throug<br>nd support of | il was establis<br>we have seer<br>gh grants and<br>donors like yo<br>\$25 | shed in 2015 by<br>n a decline in su<br>programming h<br>ou.<br>Support you<br>Trust F<br>\$15 \$\$ | the NC General A<br>ch as hiking, hun<br>as successfully b<br>uth in the outdoo<br>und (one option<br>\$2 \$2 | ssembly to get kid<br>ting, fishing, camp<br>een getting kids or<br>rs by donating to t<br>MUST be selected<br>Other: \$ | Is outdoors, off<br>ing, birdwatching,<br>utdoors but it is onl<br>the Outdoor Heritag<br>in order to proceed<br>.00 ODeclir |

Enter payment information, click 'Submit'

| Payment Information | Order Total: \$27.00                                                                     |                                                        |
|---------------------|------------------------------------------------------------------------------------------|--------------------------------------------------------|
|                     | Please enter your name and credit<br>on your card. Do not put spaces or<br>number field. | card number as it appears<br>special characters in the |
|                     | Name on Credit Card:                                                                     | *                                                      |
|                     | Credit Card Type:                                                                        | VISA 🔻                                                 |
|                     | Credit Card Number:                                                                      |                                                        |
|                     | Expiration Month:                                                                        | Jan 🔻 Year: 2020 🔻                                     |
|                     | Card Verification Number:                                                                |                                                        |
|                     |                                                                                          |                                                        |
|                     |                                                                                          |                                                        |
| << Back             | Car                                                                                      | cel Submit >>                                          |

Print Confirmation. Permit will be Pending until approve by WRC staff.

| PRINTING OPTIONS Please ensure that the printer is loaded. |                    |   |
|------------------------------------------------------------|--------------------|---|
| · · ·                                                      |                    | _ |
| Print:                                                     |                    |   |
| Hunting/Fishing License or Permit                          | Print Confirmation |   |
|                                                            |                    |   |
|                                                            |                    |   |
|                                                            |                    |   |
|                                                            |                    |   |
|                                                            |                    |   |
|                                                            |                    |   |
|                                                            |                    |   |
|                                                            |                    |   |
|                                                            |                    |   |
|                                                            |                    |   |
|                                                            |                    |   |
|                                                            |                    |   |

If for some reason, you are unable to print this document, you will receive an email confirmation that you may use to exercise the privileges authorized by your license.